## WIN10

以滑鼠左鍵點選開始,向下捲動到 Window 系統,並以滑鼠左鍵點選檔案總管

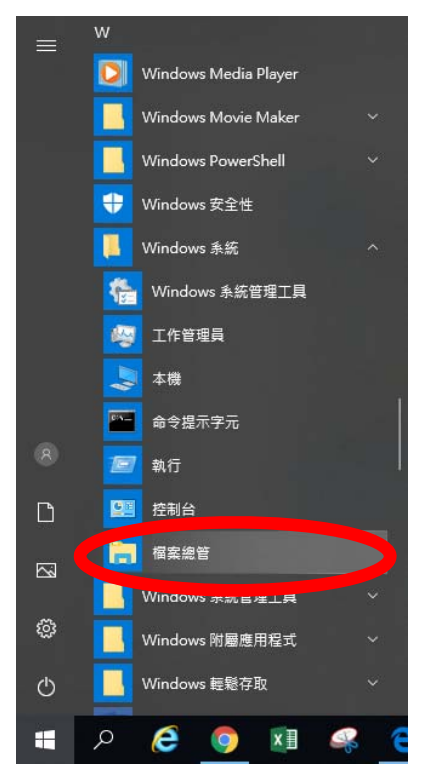

## 以滑鼠右鍵點選本機,再以滑鼠左鍵點選內容

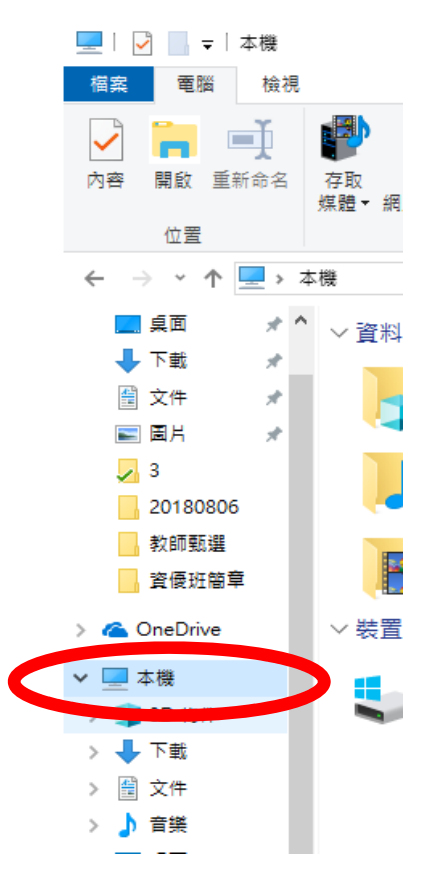

## 最後查閱系統類型(32或64位元)

| 控制台首頁    | 檢視電腦的基本資訊             |                                                   | · · · · · · · · · · · · · · · · · · · |
|----------|-----------------------|---------------------------------------------------|---------------------------------------|
| 🗣 裝置管理員  | Windows 版本            |                                                   |                                       |
| 🗣 遠端設定   | Windows 10 教育版        |                                                   |                                       |
| 🗣 系統保護   | © 2018 Microsoft Corp | poration. 著作權所有,並保留一切權利。                          | Windows10                             |
| ♥ 進路系統設定 |                       |                                                   |                                       |
|          | 系統                    |                                                   |                                       |
|          | 處理器:                  | Intel(R) Core(TM) i5-5200U CPU @ 2.20GHz 2.20 GHz |                                       |
|          | 已安裝記憶體 (RAM)          | 8.00 GB                                           |                                       |
|          | 糸統類型:                 | 64 位元作業系統,x64 型處理器                                |                                       |
|          | 手寫筆與觸控:               |                                                   |                                       |
|          | 電腦名稱、網域及工作群組設定        |                                                   |                                       |
|          | 電腦名稱:                 | HSNU                                              | ●變更設定                                 |
|          | 完整電腦名稱:               | HSNU                                              |                                       |
|          | 電腦描述:                 |                                                   |                                       |
|          | 工作群組:                 | WORKGROUP                                         |                                       |
|          | Windows 啟用            |                                                   |                                       |
|          | Windows 已啟用 閱讀        | Microsoft 軟體授權條款                                  |                                       |
|          | 產品識別碼: 00328-200      | 20-0000-AA959                                     | ● 變更產品金鑰                              |

## WIN7

先以滑鼠左鍵點選[開始]

以滑鼠右鍵點選[電腦],並以滑鼠左鍵點選[內容]

| 剪取工具          | 輯(E) 工具(T) 説明(H)                     |
|---------------|--------------------------------------|
| 開始使用          |                                      |
| 連接到投影機        | user                                 |
| 🥳 小畫家 🔹       | 文件                                   |
| 1 小算盤         |                                      |
|               |                                      |
| 自黏便箋          | 控制态于连续网络对于增强的某处存留。                   |
| XPS 檢視器       | <b>兰</b> 者建投到ش电偏的磁键碳和美加碳超。<br>裝置和印表機 |
| Windows 傅真和掃描 | 預設程式                                 |
| 放大鏡           | 說明及支援                                |
| ▶ 所有程式        |                                      |
| 搜尋程式及檔案・      |                                      |
|               |                                      |

最後查閱系統類型(32或64位元)

|                                                | 及安全性 ▶ 系統                                                                                             | <b>▼</b> 4 <sub>2</sub>                                                           | 授尋控制台                                     |
|------------------------------------------------|----------------------------------------------------------------------------------------------------|-----------------------------------------------------------------------------------|-------------------------------------------|
| 控制台首頁<br>委置管理員<br>⑨ 遠端設定<br>⑨ 糸統保護<br>⑨ 進階系統設定 | 檢視電腦的基本資訊<br>Windows版本<br>Windows 7 專業版<br>Copyright © 2009 Mice<br>Service Pack 1<br>取得新版Windows 7 的 | rosoft Corporation. All rights re<br>其他功能                                         | eserved.                                  |
|                                                | 条統                                                                                                    | 多统八级每计序中                                                                          |                                           |
|                                                | 77版:<br>處理器:<br>安裝的記憶體 (RAM):<br>系統類型:<br>手寫筆與觸控:                                                     | 5年成77 成果法使用<br>Intel(R) Xeon(R) CPU E5-26<br>200 GP<br>64 位元作業系統<br>此顧不蘇不提供手寫筆或觸招 | 667 v4 @ 3.20GHz 3.20 GHz<br>控式輸入功能。<br>₩ |
| 請參閱<br>行動作業中心<br>Windows Update                | 电脑石碑、湖域及上作群組制<br>電腦名稱:<br>完整電腦名稱:<br>電腦描述:                                                            | ख्रम्=<br>user-PC<br>user-PC                                                      | ● ● ● ● ● ● ● ● ● ● ● ● ● ● ● ● ● ● ●     |
| 效能資訊及工具                                        | 工作群組:                                                                                                 | WORKGROUP                                                                         |                                           |